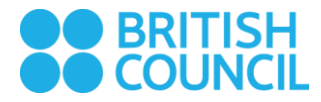

# EDMODO PENTRU NOII CURSANȚI ADULȚI

## CUM TE ALĂTURI

Te rugăm să urmezi pașii de mai jos:

- Accesează de pe un desktop sau un laptop link-ul primit de la Echipa de Relații cu Clienții.
- Pe noua pagină deschisă automat, selectează Create a new account (Creează un nou cont).

| Ready, Set, Learn!                                                                                   | × |
|----------------------------------------------------------------------------------------------------|---|
| Spring 2018 - Beginner Tu Th 17.45-19.15 Dorobanti<br>null<br>language-arts                          | D |
| Sign up or log in to join Spring 2018 - Beginner Tu Th 17.45-19.15 Dorobanti<br>Create a New Account |   |
| Edition Account                                                                                      |   |

• Pentru întrebarea *Who are you?* (*Cine ești?*), te rugăm să selectezi *I am a student* (*Sunt un cursant*).

|             | Who Are `        | You?              | × |  |
|-------------|------------------|-------------------|---|--|
| 1           |                  |                   |   |  |
| I am a teac | her I am a stude | ent I am a parent |   |  |

- În formularul deschis automat, te rugăm să îți introduci prenumele (*first name*) și numele de familie (*last name*).
- Numele de utilizator (username) și parola (password) trebuie să fie unice și ușor de reținut pentru tine.
- Adresa de email este opțională, dar te sfătuim să o introduci, în cazul în care îți vei uita parola la un moment dat.

|   | 😅 <sup>+</sup> Edmodo for St | udents      |    |
|---|------------------------------|-------------|----|
|   | Sign up for your f           | ree account |    |
| • | First Name                   | Last Name   | _  |
| - | Usemame                      |             | ų. |
| + | Email (optional)             |             |    |
|   | Password                     |             |    |

După ce ai transmis formularul online completat, este posibil să fie necesar să aștepți ca solicitarea ta de a te alătura unui grup să fie aprobată de cineva din echipa noastră.

### **PROBLEME TEHNICE**

#### Crearea contului ți se pare dificilă?

Îți poți ruga profesorul/profesoara să îți tipărească o fișă cu instrucțiunile de conectare.

#### Trebuie să îți resetezi parola?

<u>Contactează Echipa de Relații cu Clienții</u>. Dar te rugăm să ții cont că te pot ajuta doar în cazul în care teai alăturat deja unui grup Edmodo din sesiunea curentă.

#### S-a întâmplat altceva?

Vizitează Edmodo Help Centre, disponibil aici.